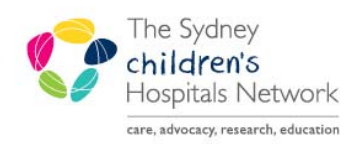

## QUICKSTART

A series of helpful guides provided by the Information Technology Department

## **Cancelling Procedures**

• In Scheduling Appointment Book, navigate to the appropriate bookshelf.

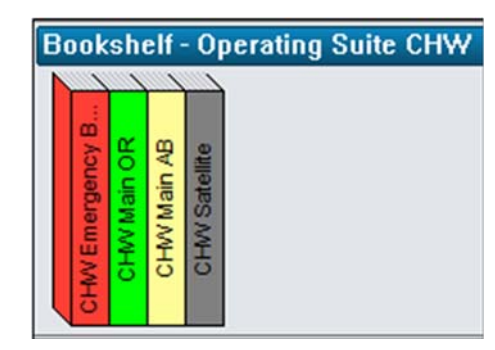

- Find the appointment to be modified.
- Right click on the appointment.
- Select Actions.
- Select Cancel.

| CHW OR 01                |   | CHW OR 02                                              |  | CHW OR 03                 |  |               | CHW OR           |
|--------------------------|---|--------------------------------------------------------|--|---------------------------|--|---------------|------------------|
| 08:30 TRAIN, Surginet    | 0 | 08:30 Birman, Catherine F                              |  | 08:30 Lawrence, Torey Fu. |  | nce, Torey Fu | 00:00 Emerg Out- |
| 09:00 Procedure - Electi |   | Actions                                                |  | •                         |  | Confirm       |                  |
| 10:00                    |   | Add New Appointment<br>Book Request<br>Confirm Request |  |                           |  | Contact       |                  |
| 10:30                    |   |                                                        |  |                           |  | Modify        |                  |
| 11:00                    |   |                                                        |  |                           |  | Reschedule    |                  |
| 11:30                    |   | Remove Request                                         |  |                           |  | Hold          |                  |
| 12:00                    |   | Recur Appointment                                      |  |                           |  | Cancel        |                  |
| 12:30 Meal Break         |   |                                                        |  |                           |  | No Show       |                  |

- The Cancel window will appear.
- Select a reason for the reschedule. Remember to use a reason with an SN prefix.
- Click OK.

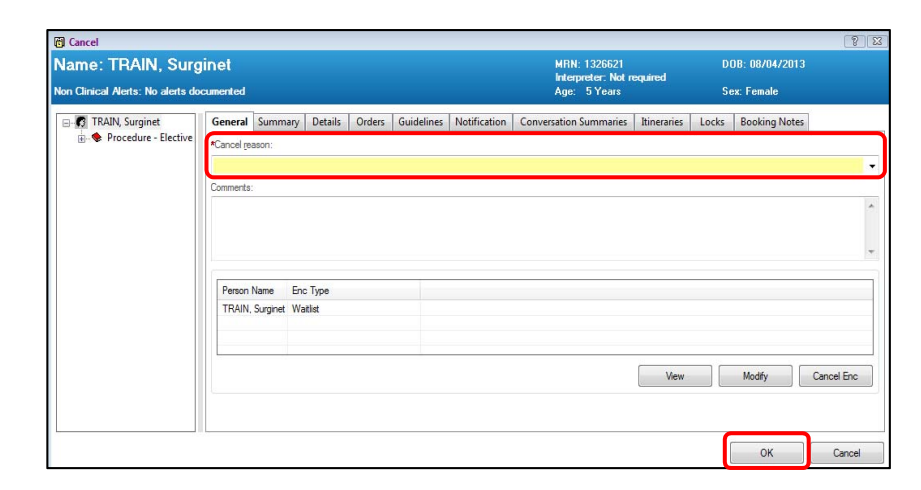

• The appointment will no longer be in Scheduling Appointment Book.